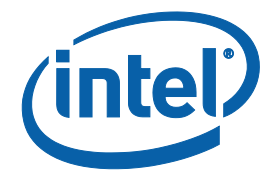

## C-State Test Cases With Intel<sup>®</sup> SoC Watch

**Server Reference Platform BKC** 

May 2020

**Revision 0.5** 

**Intel Confidential** 

Document Number: 626226

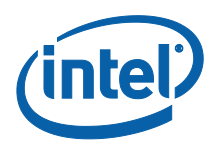

Notice: This document contains information on products in the design phase of development. The information here is subject to change without notice. Do not finalize a design with this information.

Intel technologies' features and benefits depend on system configuration and may require enabled hardware, software, or service activation. Learn more at intel.com, or from the OEM or retailer.

No computer system can be absolutely secure. Intel does not assume any liability for lost or stolen data or systems or any damages resulting from such losses.

You may not use or facilitate the use of this document in connection with any infringement or other legal analysis concerning Intel products described herein. You agree to grant Intel a non-exclusive, royalty-free license to any patent claim thereafter drafted which includes subject matter disclosed herein.

No license (express or implied, by estoppel or otherwise) to any intellectual property rights is granted by this document.

The products described may contain design defects or errors known as errata which may cause the product to deviate from published specifications. Current characterized errata are available on request.

This document contains information on products, services and/or processes in development. All information provided here is subject to change without notice. Contact your Intel representative to obtain the latest Intel product specifications and roadmaps.

Intel disclaims all express and implied warranties, including without limitation, the implied warranties of merchantability, fitness for a particular purpose, and non-infringement, as well as any warranty arising from course of performance, course of dealing, or usage in trade.

Intel® Turbo Boost Technology requires a PC with a processor with Intel Turbo Boost Technology capability. Intel Turbo Boost Technology performance varies depending on hardware, software and overall system configuration. Check with your PC manufacturer on whether your system delivers Intel Turbo Boost Technology. For more information, see <a href="http://www.intel.com/technology/turboboost">http://www.intel.com/technology/turboboost</a>.

Warning: Altering PC clock or memory frequency and/or voltage may (i) reduce system stability and use life of the system, memory and processor; (ii) cause the processor and other system components to fail; (iii) cause reductions in system performance; (iv) cause additional heat or other damage; and (v) affect system data integrity. Intel assumes no responsibility that the memory, included if used with altered clock frequencies and/or voltages, will be fit for any particular purpose. Check with memory manufacturer for warranty and additional details.

Tests document performance of components on a particular test, in specific systems. Differences in hardware, software, or configuration will affect actual performance. Consult other sources of information to evaluate performance as you consider your purchase. For more complete information about performance and benchmark results, visit http://www.intel.com/performance.

Cost reduction scenarios described are intended as examples of how a given Intel- based product, in the specified circumstances and configurations, may affect future costs and provide cost savings. Circumstances will vary. Intel does not guarantee any costs or cost reduction.

Results have been estimated or simulated using internal Intel analysis or architecture simulation or modeling, and provided to you for informational purposes. Any differences in your system hardware, software or configuration may affect your actual performance. Intel does not control or audit third-party benchmark data or the web sites referenced in this

Copies of documents which have an order number and are referenced in this document may be obtained by calling 1-800-548-4725 or by visiting www.intel.com/design/literature.htm.

Intel, the Intel logo, and Xeon are trademarks of Intel Corporation in the U.S. and/or other countries.

\*Other names and brands may be claimed as the property of others.

Copyright © 2020, Intel Corporation. All Rights Reserved.

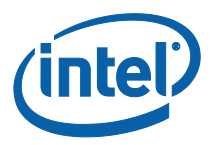

### Contents

| 1 | Serve | r Reference Platform BKC C-State Intel <sup>®</sup> SoC Watch Tests5                                                          |
|---|-------|----------------------------------------------------------------------------------------------------|
|   | 1.1   | Test ID : 77682 - G1_PowerManagement_Power_states_ socwatch_W5<br>1.1.1 Design Steps                                          |
|   | 1.2   | Test ID : 77681 - G1_PowerManagement_Power_States_ socwatch_L 7<br>1.2.1 Design Steps                                         |
|   | 1.3   | Test ID : 77680 -<br>PI_PowerManagement_Power_PC6_Enable_Stress_W                                                             |
|   | 1.4   | Test ID : 77679 - PI_PowerManagement_Power_PC6_Enable_Idle_W                                                                  |
|   | 1.5   | 1.4.1 Design Steps 11   Test ID : 77678 - PI_PowerManagement_Power_Cstate_ 11   Disable_socwatch_W 11   1.5.1 Design Steps 11 |
|   | 1.6   | Test ID : 77676 - PI_PowerManagement_Power_Cstate_<br>Enable_socwatch_W                                                       |
|   | 1.7   | 1.6.1 Design Steps12Test ID : 77675 -PI_Powermanagement_PC6_Enable_Stress_socwatch_L12                                        |
|   | 1.8   | 1.7.1 Design Steps12Test ID : 77674 - PI_Powermanagement_PC6_Enable_Idle_socwatch_L13                                         |
|   | 1.9   | 1.8.1 Design Steps13Test ID : 77672 - PI_Powermanagement_Power_Cstate_13Disable_socwatch_L131.9.1 Design Steps13              |
|   | 1.10  | Test ID : 77671 - PI_Powermanagement_Power_Cstate_<br>Enable_socwatch_L                                                       |
|   | 1.11  | Test ID : 77670 -<br>PI_Powermanagement_Turbo_State_enable_socwatch_L                                                         |

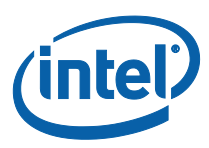

## **Revision History**

| Document<br>Number | Revision<br>Number | Description                      | Date     |
|--------------------|--------------------|----------------------------------|----------|
| 626226             | 0.5                | Initial release of the document. | May 2020 |

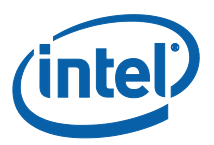

# 1 Server Reference Platform BKC C-State Intel<sup>®</sup> SoC Watch Tests

#### 1.1 Test ID : 77682 -G1\_PowerManagement\_Power\_states\_ socwatch\_W

| Field Label | Field Value                                | Field Label | Field Value |
|-------------|--------------------------------------------|-------------|-------------|
| Test Name   | G1_PowerManagement_Power_states_socwatch_W | Туре        | MANUAL      |

#### Description

Description: (Objective of what you are trying to test.)

This is a common case template that serves for the other power management domain cases that run on Windows.

Do not run this case template directly. This template will be referenced by the other cases that start with prefix "PI\_".

**Preconditions:** (What conditions must be met or data must exist in the system for this test to be executed?) A server reference platform with up-to-date BKC pacakge should be deployed.

Test Data: (What test data is required to execute the test case?)

Security: (List any profiles that will be used to run this test case.)

Downstream Impacts: (Triggers required or created by the test)

#### 1.1.1 Design Steps

| Step Name                                                                                                    | Description                                                                                                    | Expected Result                                                                                                    |  |
|----------------------------------------------------------------------------------------------------|----------------------------------------------------------------------------------------------------|----------------------------------------------------------------------------------------------------|--|
| Step 1Power on.SUT boot up into BIOS configPress [F2] to enter into the BIOS<br>configuration interface.SUT boot up into BIOS config |                                                                                                    | SUT boot up into BIOS config interface successful.                                                                                                    |  |
| Step 2                                                                                                    | Do BIOS configuration (generally C-state,<br>P-state and turbo are default enabled).<br><< <bios_configuration>&gt;&gt;</bios_configuration> | BIOS setting without error, here is Purley BIOS<br>for reference.<br>[PI_Powermanagement_Cstate_socwatch<br>_L]<br>common = case_common<br>cstate_enable = [ (['EDKII Menu', 'Socket<br>Configuration', 'Advanced Power Management<br>Configuration', 'Package C State Control'],<br>'Package C State', False → 'Auto'), ] |  |

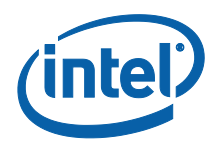

| Step Name | Description                                                                                                    | Expected Result                                                                                                    |  |  |
|-----------|----------------------------------------------------------------------------------------------------|----------------------------------------------------------------------------------------------------|--|--|
|           |                                                                                                    | cstate_disable = [ (['EDKII Menu', 'Socket<br>Configuration', 'Advanced Power Management<br>Configuration', 'Package C State Control'],<br>'Package C State', False → 'CO/C1 state') ]<br>cstate_default = [ (['EDKII Menu', 'Socket<br>Configuration', 'Advanced Power Management<br>Configuration', 'Package C State Control'],<br>'Package C State', False) ] |  |  |
|           |                                                                                                    | [PI_Powermanagement_Turbo_socwatch<br>_L]                                                                                                    |  |  |
|           |                                                                                                    | common = case_common                                                                                                    |  |  |
|           |                                                                                                    | turbo_enable = [ (['EDKII Menu', 'Socket<br>Configuration', 'Advanced Power Management<br>Configuration', 'CPU P State Control'],<br>'SpeedStep (Pstates)', False $\rightarrow$ ' <enable>'),</enable>                                                                                                    |  |  |
|           |                                                                                                    | (['EDKII Menu', 'Socket Configuration',<br>'Advanced Power Management Configuration',<br>'CPU P State Control'], 'P State Domain', False<br>→ ' <all>'),</all>                                                                                                    |  |  |
|           |                                                                                                    | (['EDKII Menu', 'Socket Configuration',<br>'Advanced Power Management Configuration',<br>'CPU P State Control'], 'Turbo Mode', False →<br>' <enable>') ]</enable>                                                                                                    |  |  |
|           |                                                                                                    | turbo_disable = [ (['EDKII Menu', 'Socket<br>Configuration', 'Advanced Power Management<br>Configuration', 'CPU P State Control'], 'Turbo<br>Mode', False $\rightarrow$ ' <disable>') ]</disable>                                                                                                    |  |  |
|           |                                                                                                    | turbo_default = [ (['EDKII Menu', 'Socket<br>Configuration', 'Advanced Power Management<br>Configuration', 'CPU P State Control'],<br>'SpeedStep (Pstates)', False),                                                                                                    |  |  |
|           |                                                                                                    | (['EDKII Menu', 'Socket Configuration',<br>'Advanced Power Management Configuration',<br>'CPU P State Control'], 'P State Domain',<br>False) ]                                                                                                    |  |  |
| Step 3    | Reboot and Enter into OS.                                                                                                    | No MCE or OS error.                                                                                                    |  |  |
| Step 4    | Download the latest Intel SoC Watch.<br>Power on and install Intel SoC Watch on<br>SUT follow the Intel SoC Watch release<br>notes.<br>Currently all the sever reference platforms<br>are supported. | Power on and install without any issue.                                                                                                    |  |  |
| Step 5    | Wait time << <idle_time>&gt;&gt;</idle_time>                                                                                                    | Wait time idle without error                                                                                                    |  |  |

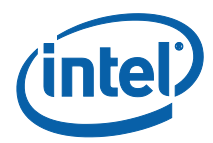

| Step Name | Description                                                                                                    | Expected Result                                                                                                    |
|-----------|----------------------------------------------------------------------------------------------------|----------------------------------------------------------------------------------------------------|
| Step 6    | << <workload_time>&gt;&gt;<br/>Run different workload on different<br/>platforms according to the test case. Be<br/>aware that there is no need to run any<br/>workload when do idle test.</workload_time>                                                                     | Runner can be kicked off and run<br>Runner_run_time successfully, run<br>threadrunner without any issue.                                                                                                    |
|           | Stress the SUT by runner.<br># run-threadrunner -s 13 -t<br>0:Runner_Run_Time:0<br>a. For turbo test, parameter "-s 1" for<br>turbo workload.<br>b. For C-state or P-state test, parameter<br>"-s 13" for normal workload.                                                     |                                                                                                    |
| Step 7    | Kick off Intel SoC Watch some time to<br>collect data command :<br>C:\> socwatch -m -f cpu-cstate -f cpu-<br>pstate -t << <socwatch_run_time>&gt;&gt;<br/>For ex.<br/>"c:\&gt; socwatch -m -f cpu-cstate -f cpu-<br/>pstate -t 60" means collect data 1min</socwatch_run_time> | The program is run and system information has<br>no error.<br>Generates the result :SoCWatchOutput.csv,<br>SoCWatchOutput.sw2                                                                                                    |
| Step 8    | After Intel SoC Watch stopped<br>(socwatch_run_time).<br>Check CC-state and PC-state residency in<br>the SoCWatchOutput.csv<br><< <check_power_states>&gt;&gt;</check_power_states>                                                                                            | For turbo: The CPU max. frequecy in P0 must<br>turbo.<br>For C-state, CCstate and PCstate residency<br>must meet design guide.<br>For P-state, P-state must cover all P-states in<br>design guide.<br>The validation owner checks with the platform<br>power and performance architect to know the<br>target for each project. |

#### 1.2 Test ID : 77681 -G1\_PowerManagement\_Power\_States\_ socwatch\_L

| Field Label | Field Value                                | Field Label | Field Value |
|-------------|--------------------------------------------|-------------|-------------|
| Test Name   | G1_PowerManagement_Power_States_socwatch_L | Туре        | MANUAL      |

| Description                                                                                                    |  |
|----------------------------------------------------------------------------------------------------|--|
| <b>Description:</b> (Objective of what you are trying to test.)<br>This is a common case template that serves for the other power management domain cases that run on Linux*. |  |

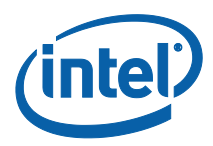

#### Description

Do not run this case template directly. This template will be referenced by the other cases that start with prefix "PI\_".

**Preconditions:** (What conditions must be met or data must exist in the system for this test to be executed?) A server reference platform with an up-to-date BKC pacakge to be deployed.

**Test Data:** (What test data is required to execute the test case?) **Security:** (List any profiles that will be used to run this test case.)

**Downstream Impacts**: (*Triggers required or created by test*)

#### 1.2.1 Design Steps

| Step Name | ep Name Description Expected Result                                        |                                                                                                    |  |
|-----------|----------------------------------------------------------------------------|----------------------------------------------------------------------------------------------------|--|
| Step 1    | Power on.<br>Press [F2] to enter into the BIOS<br>configuration interface. | SUT boot up into BIOS config interface successful.                                                                                                    |  |
| Step 2    | BIOS_Configuration >>>                                                     | BIOS setting without error. Here is Purley BIOS<br>for reference.<br>[PI_Powermanagement_Cstate_socwatch<br>_L]<br>common = case_common<br>cstate_enable =<br>[ ([r'EDKII Menu', r'Socket Configuration',<br>r'Advanced Power Management Configuration',<br>r'Package C State Control'], r'Package C State',<br>False, 'Auto'), ]<br>cstate_disable =<br>[ ([r'EDKII Menu', r'Socket Configuration',<br>r'Package C State Control'], r'Package C State',<br>False, 'CO/C1 state') ]<br>cstate_default =<br>[ ([r'EDKII Menu', r'Socket Configuration',<br>r'Advanced Power Management Configuration',<br>r'Advanced Power Management Configuration',<br>r'Advanced Power Management Configuration',<br>r'Package C State Control'], r'Package C State',<br>False) ]<br>[PI_Powermanagement_Turbo_socwatch<br>_L]<br>common = case_common<br>turbo_enable =<br>[ ([r'EDKII Menu', r'Socket Configuration',<br>r'Advanced Power Management Configuration',<br>r'Advanced Power Management Configuration',<br>r'Advance |  |

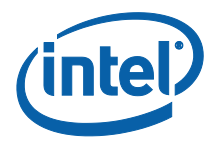

| Step Name | Description                                                                                                    | Expected Result                                                                                                    |  |
|-----------|----------------------------------------------------------------------------------------------------|----------------------------------------------------------------------------------------------------|--|
|           |                                                                                                    | <pre>([r'EDKII Menu', r'Socket Configuration',<br/>r'Advanced Power Management Configuration',<br/>r'CPU P State Control'], r'Turbo Mode', False,<br/>'<enable>') ]<br/>turbo_disable =<br/>[ ([r'EDKII Menu', r'Socket Configuration',<br/>r'Advanced Power Management Configuration',<br/>r'CPU P State Control'], r'Turbo Mode', False,<br/>'<disable>')<br/>turbo_default =<br/>[ ([r'EDKII Menu', r'Socket Configuration',<br/>r'Advanced Power Management Configuration',<br/>r'CPU P State Control'], r'SpeedStep (Pstates)',<br/>False),<br/>([r'EDKII Menu', r'Socket Configuration',<br/>r'Advanced Power Management Configuration',<br/>r'Advanced Power Management Configuration',<br/>r'Advanced Power Management Configuration',<br/>r'Advanced Power Management Configuration',<br/>r'CPU P State Control'], r'P State Domain',<br/>False) ]</disable></enable></pre> |  |
| Step 3    | Reset and boot into Linux OS                                                                                                    | There is no MCE or OS error.                                                                                                    |  |
| Step 4    | Download the latest Intel SoC Watch for<br>Linux.<br>Install Intel SoC Watch on SUT follow the<br>Intel SoC Watch user guide.<br>Currently all the server reference<br>platforms are supported.                                                                                                    | Power on and install without any issue.                                                                                                    |  |
| Step 5    | Download and install the latest runner tool.                                                                                                    | Install without error.                                                                                                    |  |
| Step 6    | keep system idle stable and wait<br>Wait_time<br><< <wait_time>&gt;&gt;</wait_time>                                                                                                    | System idle without issue                                                                                                    |  |
| Step 7    | << <workload_time>&gt;&gt;<br/>Run different workload on different<br/>platforms according to the test case, PLS<br/>be aware that, no need to run any<br/>workload for idle test.<br/>Stress the SUT by runner tool:<br/># run-threadrunner -s 13 -t<br/>0:Runner_Run_Time:0<br/>a. For turbo test, parameter "-s 1" for<br/>turbo workload<br/>b. For C-state or P-state test, parameter<br/>"-s 13" for normal workload</workload_time> | Run threadrunner without any issue; in Whitley<br>and following Ice Lake projects, using burn-in<br>or prime95 instead.                                                                                                    |  |
| Step 9    | Waiting until the Intel SoC Watch stop<br>collecting data (socwatch_run_time).<br>Check the SoCWatchOutput.csv                                                                                                    | For turbo: The CPU max. frequecy in P0 must<br>turbo,<br>For C-state, CCstate and PCstate must meet<br>design guide.                                                                                                    |  |

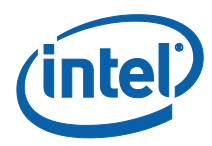

| Step Name | Description                                                                                                    | Expected Result                                                                                                    |  |
|-----------|----------------------------------------------------------------------------------------------------|----------------------------------------------------------------------------------------------------|--|
|           | << <check_status>&gt;&gt;</check_status>                                                                                                    | For P-state, Pstate must cover all P-state in design guide.<br>Validation owner to set the target for each project.                                                                                                    |  |
| Step 8    | Run the collect data command:<br># ./socwatch -m -f cpu-cstate -f cpu-<br>pstate -t socwatch_run_time<br><< <socwatch_run_time>&gt;&gt;</socwatch_run_time> | Kicked off Intel SoC Watch after runner kicked<br>off and running stable. If burning test is not<br>needed in idle test, can kick off Intel SoC Watch<br>after wait_time idle time.<br>It will generates the result:<br>SoCWatchOutput.csv, S<br>oCWatchOutput.sw2s |  |

#### 1.3 Test ID : 77680 -PI\_PowerManagement\_Power\_PC6\_Enable\_ Stress\_W

| Field<br>Label | Field Value                                  | Field<br>Label | Field Value |
|----------------|----------------------------------------------|----------------|-------------|
| Test Name      | PI_PowerManagement_Power_PC6_Enable_Stress_W | Туре           | MANUAL      |

#### 1.3.1 Design Steps

| Step Name                                                                             | Description                                                                                                    | Expected Result                                                                                          |
|---------------------------------------------------------------------------------------|----------------------------------------------------------------------------------------------------|----------------------------------------------------------------------------------------------------|
| Call<br><g1_powerma<br>nagement_Po<br/>wer_states_so<br/>cwatch_W&gt;</g1_powerma<br> | Call<br><g1_powermanagement_power_states_so<br>cwatch_W&gt; with the following<br/>parameters:<br/>BIOS_Configuration = Package C6 enable,<br/>Check_Power_States = Check HW PC6,<br/>HW CC6, OS PC6, OS CC6,<br/>Idle_time = 0 Min,<br/>socwatch_run_time = 300 second ,<br/>Workload_time = 0:10:0 (10min)</g1_powermanagement_power_states_so<br> | HW PC6 residency ~= 0%<br>HW PC0 residency ~= 100%<br>OS PC6 residency ~= 0%<br>OS PC0 residency ~= 100% |

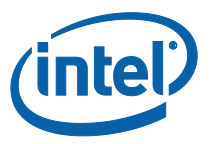

#### 1.4 Test ID : 77679 -PI\_PowerManagement\_Power\_PC6\_Enable\_ Idle\_W

#### 1.4.1 Design Steps

| Step Name                                                                             | Description                                                                                                    | Expected Result                                                                                      |
|---------------------------------------------------------------------------------------|----------------------------------------------------------------------------------------------------|----------------------------------------------------------------------------------------------------|
| Call<br><g1_powerma<br>nagement_Po<br/>wer_states_so<br/>cwatch_W&gt;</g1_powerma<br> | Call<br><g1_powermanagement_power_states_so<br>cwatch_W&gt; with the following<br/>parameters:<br/>BIOS_Configuration = Enable Package C6,<br/>Check_Power_States = Check HW<br/>Package C6, OS Package C6,<br/>Idle_time = 1 Min,<br/>socwatch_run_time = 300 second,<br/>Workload_time = 0 Min</g1_powermanagement_power_states_so<br> | HW PC6 residency > 80%<br>OS PC6 residency > 85%<br>HW CC6 residency > 90%<br>OS CC6 residency > 90% |

#### 1.5 Test ID : 77678 -PI\_PowerManagement\_Power\_Cstate\_ Disable\_socwatch\_W

| Field<br>Label | Field Value                                        | Field<br>Label | Field Value |
|----------------|----------------------------------------------------|----------------|-------------|
| Test<br>Name   | PI_PowerManagement_Power_Cstate_Disable_socwatch_W | Туре           | MANUAL      |

#### 1.5.1 Design Steps

| Step Name                                                                             | Description                                                                                                    | Expected Result                                  |
|---------------------------------------------------------------------------------------|----------------------------------------------------------------------------------------------------|--------------------------------------------------|
| Call<br><g1_powerma<br>nagement_Po<br/>wer_states_so<br/>cwatch_W&gt;</g1_powerma<br> | Call case template<br><g1_powermanagement_power_states_socwa<br>tch_W&gt; with the following parameters:<br/>BIOS_Configuration = Disable PC6, by<br/>browsing BIOS settings in ['EDKII Menu',<br/>'Socket Configuration', 'Advanced Power<br/>Management Configuration', 'Package C State<br/>Control'], change 'Package C State' to 'CO/C1<br/>State',<br/>Check_Power_States = PC6 residency = 0,<br/>Idle_time = 5 min,<br/>socwatch_run_time = 5 min, Workload_time<br/>= 0 min</g1_powermanagement_power_states_socwa<br> | Package C6 residency = 0%<br>CC6 Residency > 80% |

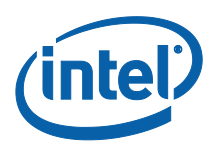

#### 1.6 Test ID : 77676 -PI\_PowerManagement\_Power\_Cstate\_ Enable\_socwatch\_W

| Field<br>Label | Field Value                                       | Field<br>Label | Field Value |
|----------------|---------------------------------------------------|----------------|-------------|
| Test<br>Name   | PI_PowerManagement_Power_Cstate_Enable_socwatch_W | Туре           | MANUAL      |

#### 1.6.1 Design Steps

| Step Name                                                                             | Description                                                                                                    | Expected Result                                                                          |
|---------------------------------------------------------------------------------------|----------------------------------------------------------------------------------------------------|------------------------------------------------------------------------------------------|
| Call<br><g1_powerma<br>nagement_Po<br/>wer_states_so<br/>cwatch_W&gt;</g1_powerma<br> | Call<br><g1_powermanagement_power_states_so<br>cwatch_W&gt; with the following<br/>parameters:<br/>BIOS_Configuration = enable_cstate,<br/>default setting ,<br/>Check_Power_States = Cx residency &gt; 0<br/>PC x residency &gt; 0,<br/>Idle_time = 5 min,<br/>socwatch_run_time = 600 seconds,<br/>Workload_time = 5 min</g1_powermanagement_power_states_so<br> | HW Core C6 in design guide residency > 50%<br>OS Core C6 in design guide residency > 50% |

#### 1.7 Test ID : 77675 -PI\_Powermanagement\_PC6\_Enable\_Stress \_socwatch\_L

#### 1.7.1 Design Steps

| Step Name                                                                             | Description                                                                                                    | Expected Result                                                                                                    |
|---------------------------------------------------------------------------------------|----------------------------------------------------------------------------------------------------|----------------------------------------------------------------------------------------------------|
| Call<br><g1_powerma<br>nagement_Po<br/>wer_States_so<br/>cwatch_L&gt;</g1_powerma<br> | Call<br><g1_powermanagement_power_states_s<br>ocwatch_L&gt; with the following<br/>parameters:<br/>BIOS_Configuration = enable c-state<br/>enable p-state,<br/>socwatch_run_time = 5 minutes,<br/>Wait_Time = 1 minutes,<br/>Workload_Time = 6 minutes</g1_powermanagement_power_states_s<br> | check_status =<br>HW PC6 residency ~= 0%<br>HW PC0 residency ~= 100%<br>OS PC6 residency ~= 0%<br>OS PC0 residency ~= 100% |

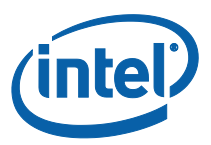

#### 1.8 Test ID : 77674 -PI\_Powermanagement\_PC6\_Enable\_Idle\_ socwatch\_L

| Field Label | Field Value                                   | Field Label | Field Value |
|-------------|-----------------------------------------------|-------------|-------------|
| Test Name   | PI_Powermanagement_PC6_Enable_Idle_socwatch_L | Туре        | MANUAL      |

#### 1.8.1 Design Steps

| Step Name                                                                             | Description                                                                                                    | Expected Result                                                                                      |
|---------------------------------------------------------------------------------------|----------------------------------------------------------------------------------------------------|----------------------------------------------------------------------------------------------------|
| Call<br><g1_powerma<br>nagement_Po<br/>wer_States_so<br/>cwatch_L&gt;</g1_powerma<br> | Call<br><g1_powermanagement_power_states_s<br>ocwatch_L&gt; with the following<br/>parameters:<br/>BIOS_Configuration = Cstate_enable,<br/>socwatch_run_time = 5 minutes,<br/>Wait_Time = 1 minute,<br/>Workload_Time = 0 minute,<br/>check_status = HW PC6 residency &gt; 80%<br/>OS PC6 residency &gt; 80%<br/>HW CC6 residency &gt; 90%</g1_powermanagement_power_states_s<br> | HW PC6 residency > 80%<br>OS PC6 residency > 80%<br>HW CC6 residency > 90%<br>OS CC6 residency > 90% |

### 1.9 Test ID : 77672 -PI\_Powermanagement\_Power\_Cstate\_ Disable\_socwatch\_L

| Field<br>Label | Field Value                                        | Field<br>Label | Field Value |
|----------------|----------------------------------------------------|----------------|-------------|
| Test<br>Name   | PI_Powermanagement_Power_Cstate_Disable_socwatch_L | Туре           | MANUAL      |

#### 1.9.1 Design Steps

| Step Name                                                                             | Description                                                                                                    | Expected Result                           |
|---------------------------------------------------------------------------------------|----------------------------------------------------------------------------------------------------|-------------------------------------------|
| Call<br><g1_powerma<br>nagement_Po<br/>wer_States_so<br/>cwatch_L&gt;</g1_powerma<br> | Call<br><g1_powermanagement_power_states_socwat<br>ch_L&gt; with the following parameters:</g1_powermanagement_power_states_socwat<br> | PC6 residency = 0%<br>CC6 Residency > 80% |

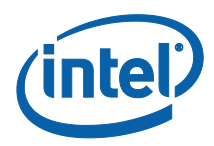

| Step Name | Description                                                                                                    | Expected Result |
|-----------|----------------------------------------------------------------------------------------------------|-----------------|
|           | BIOS_Configuration = Disable PC6, by<br>browsing BIOS settings in ['EDKII Menu',<br>'Socket Configuration', 'Advanced Power<br>Management Configuration', 'Package C State<br>Control'], change 'Package C State' to 'CO/C1<br>State', |                 |
|           | socwatch_run_time = 10 min,<br>Wait_Time = 5 min,<br>Workload_Time = 5 min,<br>check_status = PC6 residency                                                                                                    |                 |

### 1.10 Test ID : 77671 -PI\_Powermanagement\_Power\_Cstate\_ Enable\_socwatch\_L

| Field Label | Field Value                                       | Field Label | Field Value |
|-------------|---------------------------------------------------|-------------|-------------|
| Test Name   | PI_Powermanagement_Power_Cstate_Enable_socwatch_L | Туре        | MANUAL      |

#### 1.10.1 Design Steps

| Step Name                                                                             | Description                                                                                                    | Expected Result                                                                                                    |
|---------------------------------------------------------------------------------------|----------------------------------------------------------------------------------------------------|----------------------------------------------------------------------------------------------------|
| Call<br><g1_powerma<br>nagement_Po<br/>wer_States_so<br/>cwatch_L&gt;</g1_powerma<br> | Call<br><g1_powermanagement_power_states_s<br>ocwatch_L&gt; with the following<br/>parameters:<br/>BIOS_Configuration = By default,<br/>socwatch_run_time = 10 min,<br/>Wait_Time = 5 min,<br/>Workload_Time = 5 min,<br/>check_status = C-Cstates and P-Cstates<br/>residency</g1_powermanagement_power_states_s<br> | Run low workload(not full loading)<br>C-Cstates C1 residency >0%<br>C-Cstates C6 residency >0%<br>P-Cstates C1 residency > 0%<br>P-Cstates C6 residency > 0% |

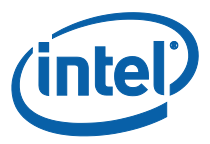

### 1.11 Test ID : 77670 -PI\_Powermanagement\_Turbo\_State\_enable \_socwatch\_L

| Field<br>Label | Field Value                                      | Field<br>Label | Field Value |
|----------------|--------------------------------------------------|----------------|-------------|
| Test Name      | PI_Powermanagement_Turbo_State_enable_socwatch_L | Туре           | MANUAL      |

#### 1.11.1 Design Steps

| Step Name                                                                             | Description                                                                                                    | Expected Result                                                                                                    |
|---------------------------------------------------------------------------------------|----------------------------------------------------------------------------------------------------|----------------------------------------------------------------------------------------------------|
| Call<br><g1_powerma<br>nagement_Po<br/>wer_States_so<br/>cwatch_L&gt;</g1_powerma<br> | Call<br><g1_powermanagement_power_states_s<br>ocwatch_L&gt; with the following<br/>parameters:<br/>BIOS_Configuration = By default,<br/>socwatch_run_time = 5 min,<br/>Wait_Time = 0 min,<br/>Workload_Time = 5 min,<br/>check_status = P0</g1_powermanagement_power_states_s<br> | P0 must be turboed. It is possible different CPU<br>SKUs have differnet P0.x states. Enter any of<br>the P0.x state means it can enter P0, and<br>should consider as pass. |